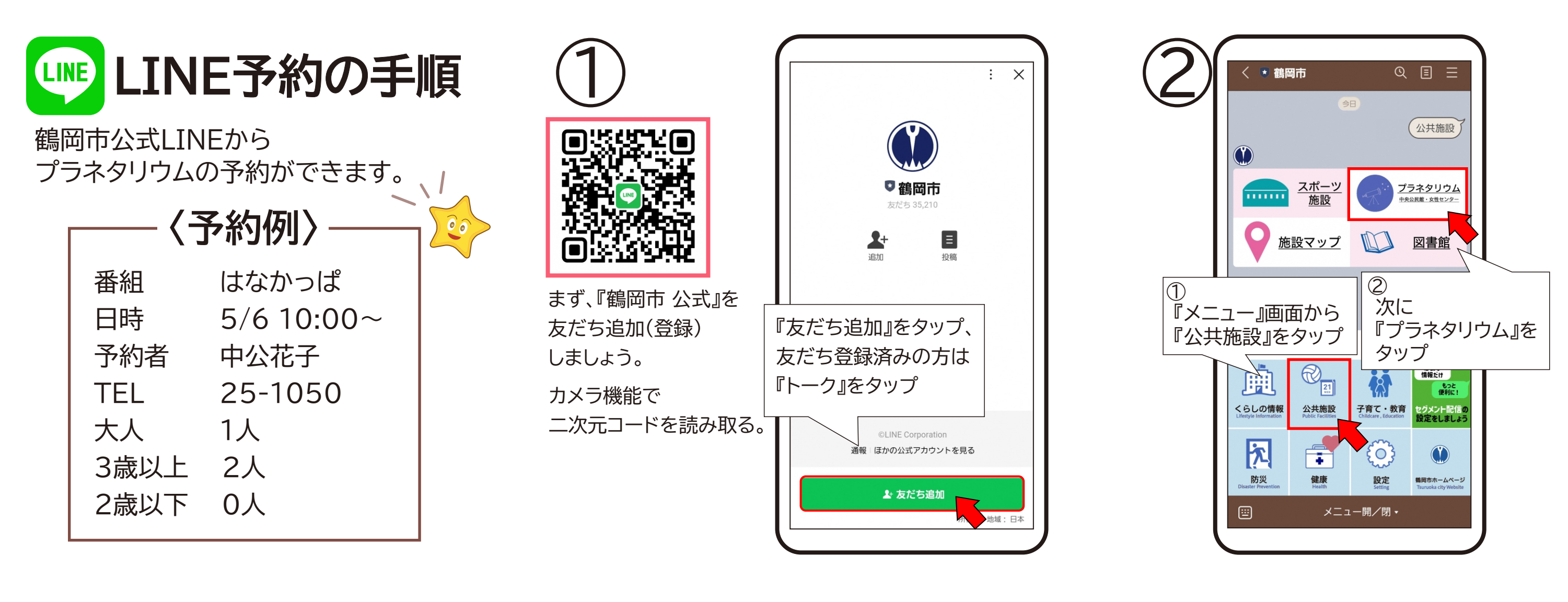

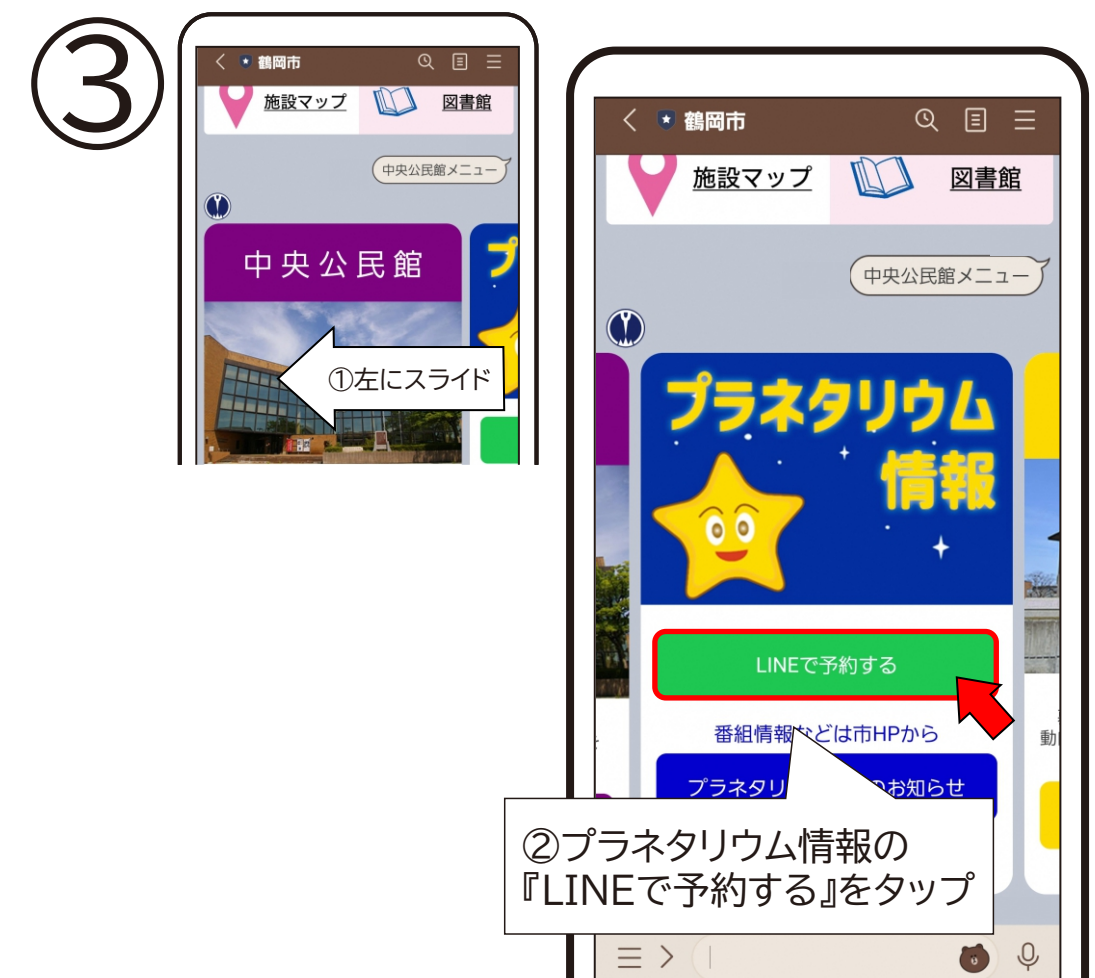

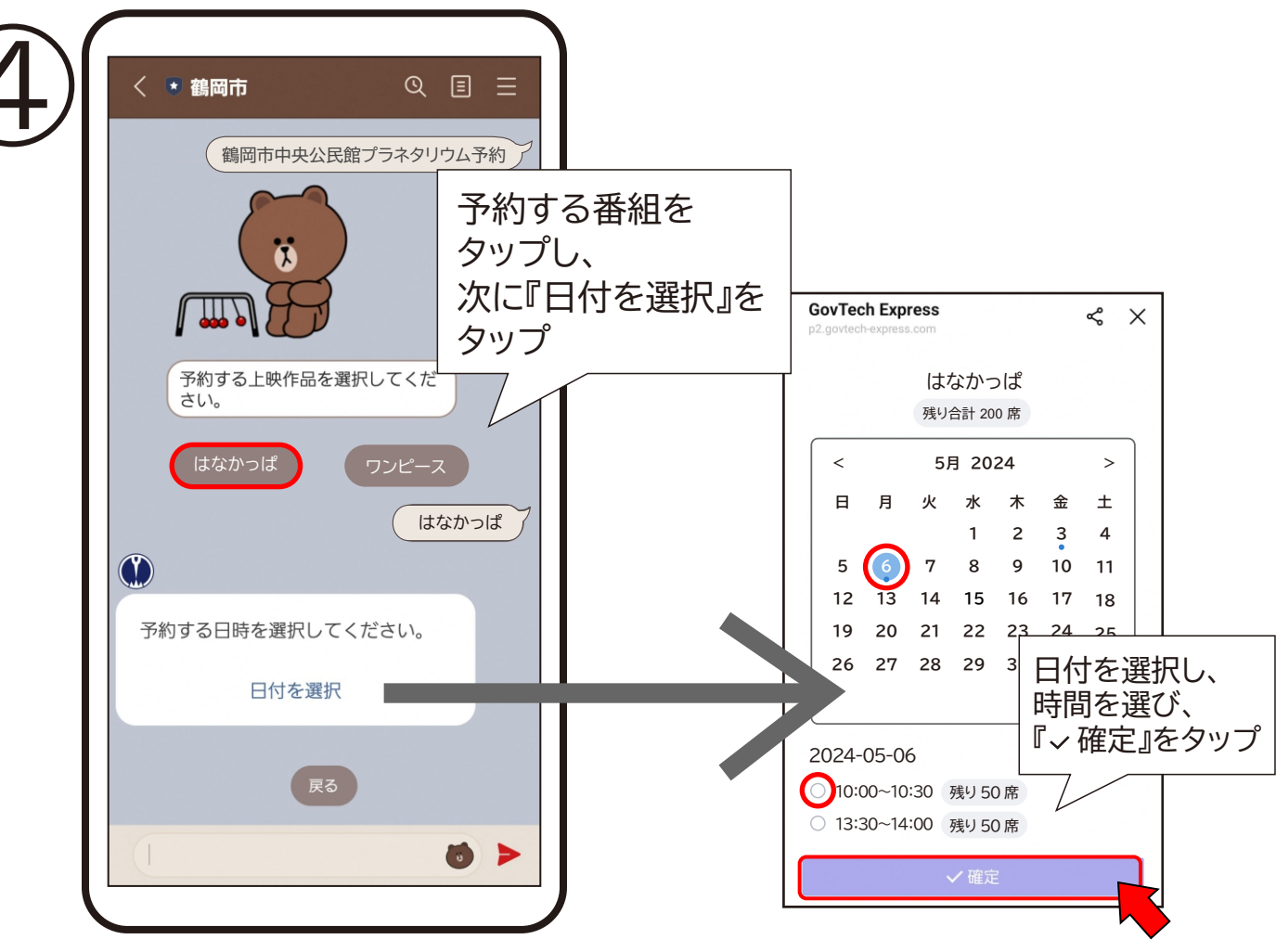

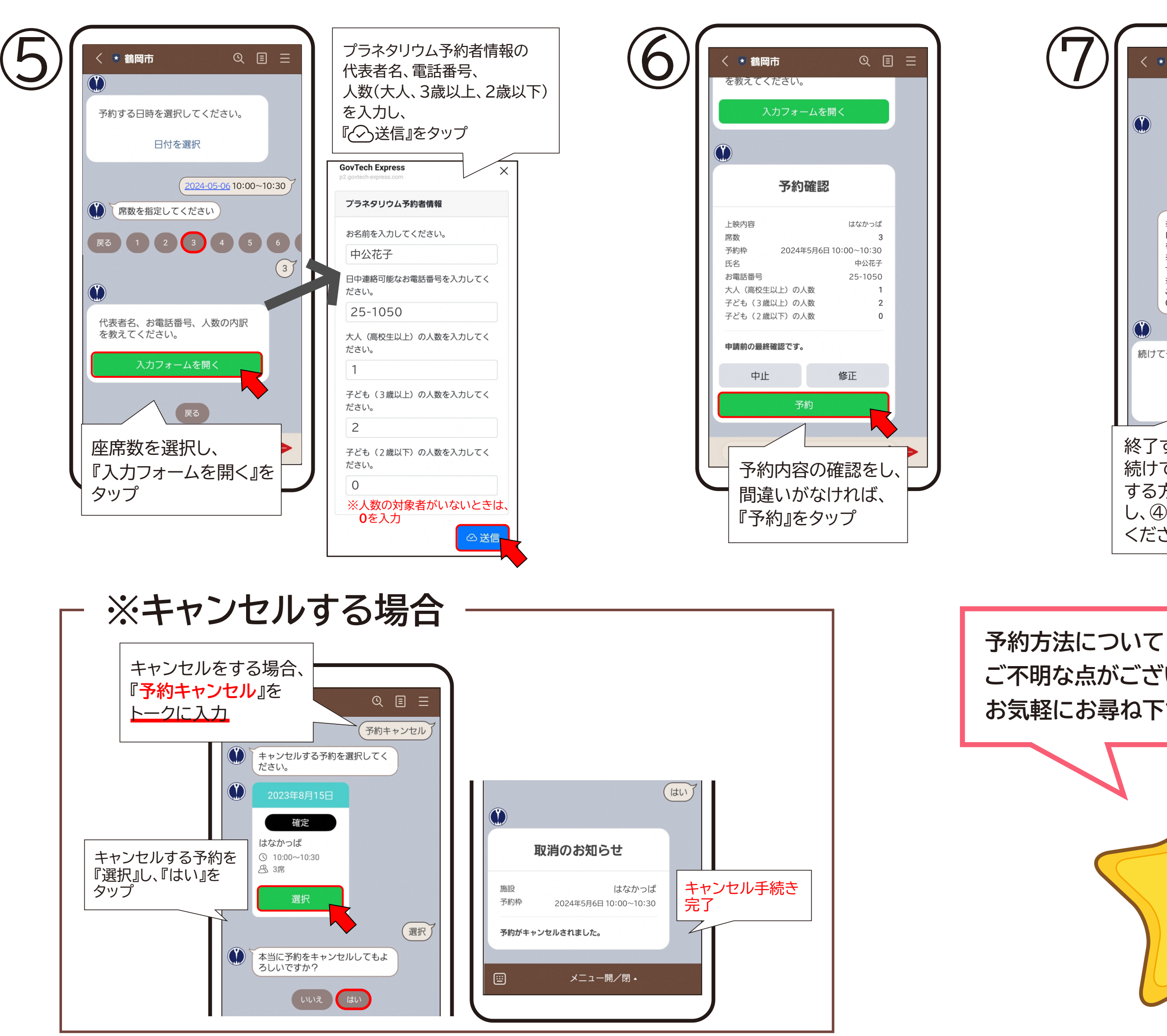

く 💌 鶴岡市 Q 🗉 🖃 (予約) 予約完了! ※キャンセルの時は『予約キャンセル』を トークに入力してキャンセルしたい番組 を『選択』してください。 ※受付は、上映開始20分前から開始しま す。時間に遅れないようお越しください。 ※当日はできるだけおつりのないよう ご準備ください(子ども(3歳以上)10 0円/大人(高校生以上)200円) 続けて予約しますか? 終了 予約 終了する方は『終了』を、 続けて他の番組を予約 する方は『予約』をタップ し、④から先にお進み ください。 ご不明な点がございましたら、 お気軽にお尋ね下さい。 0